www.aras.nl www.aras.be

# Handleiding

UNV recorder wissen uit EZCloud

Opgesteld door MvdE (Afdeling Video)

Versie 1.0 (01-2024)

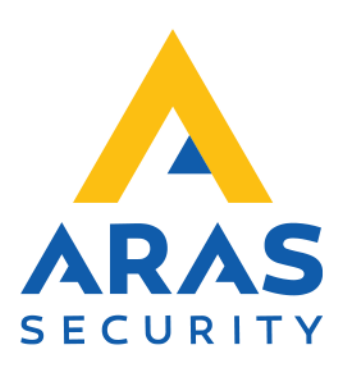

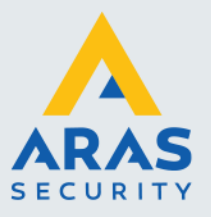

### Algemene informatie

Wijzigingen voorbehouden.

Kijk op onze support site <u>http://support.aras.nl/</u> voor actueel nieuws en FAQ.

Voor technische ondersteuning: E-mail: <u>techhelp@aras.nl</u> Helpdesk: 0900 – 2727 435

Full service distributeur van beveiligingsapparatuur

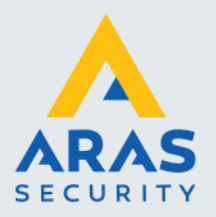

## Inhoudsopgave

| 1. | Inleiding                       | 3 |
|----|---------------------------------|---|
| 2. | Wissen rechtstreeks op recorder | 4 |
| 3. | Wissen via webinterface         | 6 |

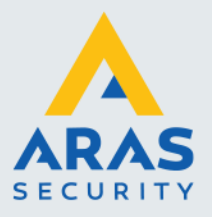

### 1. Inleiding

Om een UNiView-recorder uit het EZCloud-account te verwijderen, dien je een handeling uit te voeren via de webinterface of rechtstreeks op de recorder.

Het verwijderen van een recorder via webpagina van EZCloud of EZView app is niet voldoende.

Zorg ervoor dat de recorder is verbonden met het internet.

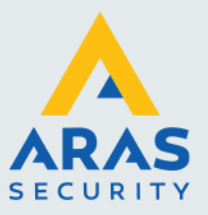

4

#### 2. Wissen rechtstreeks op recorder

Bij het bedienen van recorder met monitor en muis

> Open het 'Menu' van de recorder

Voer wachtwoord of patroon in om te ontgrendelen

| Offline camera                                                                 | Offline camera                                |
|--------------------------------------------------------------------------------|-----------------------------------------------|
| (Netwerk ontkoppeld)                                                           | (Netwerk ontkoppeld)                          |
| Offline camera<br>(Netwerk ontkoppeld)<br>Menu 2<br>Terugspelen<br>Afsluiten 2 | Offline camera<br>(Netwerk ontkoppeld)<br>282 |

> Navigeer naar 'Netwerk' > 'Basis' > 'EZCloud' en klik op de knop 'Wis'

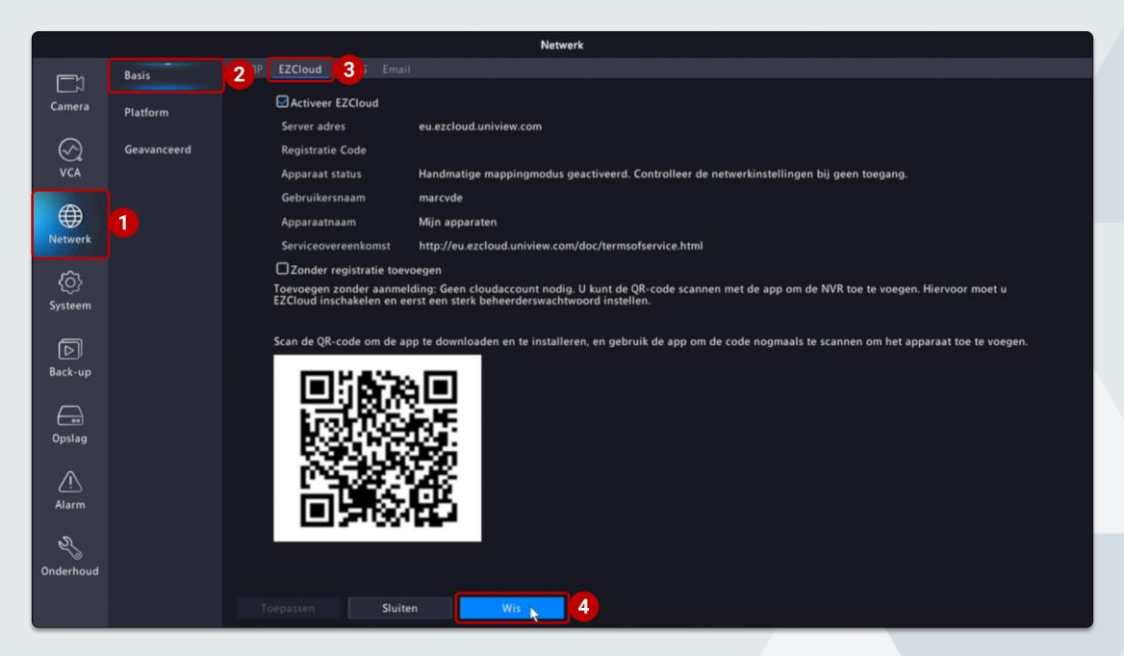

Full service distributeur van beveiligingsapparatuur

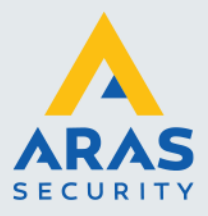

Bevestig met 'Ja'

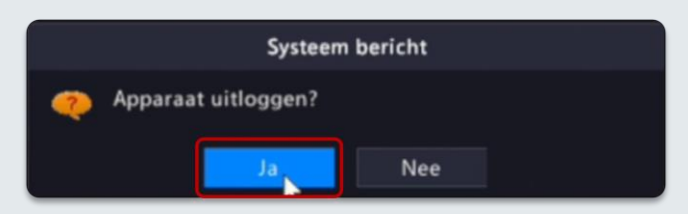

De recorder is nu gewist van het EZCloud account en kan weer worden toegevoegd doormiddel van de QR-Code te scannen

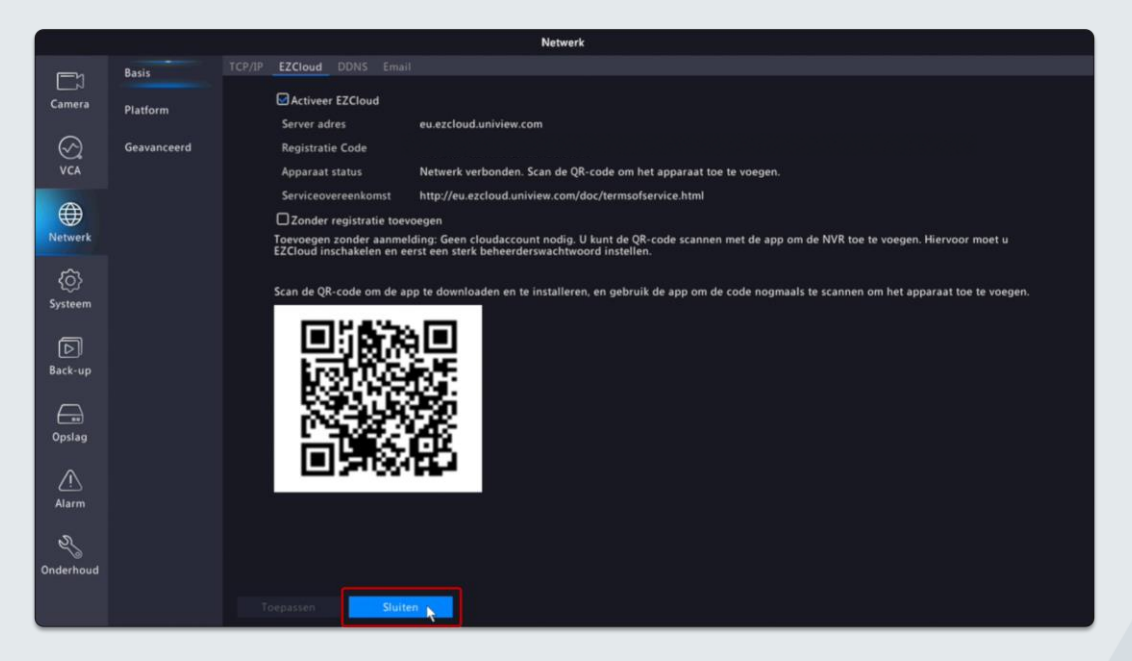

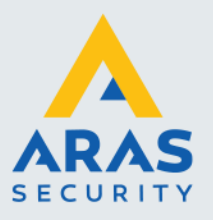

#### 3. Wissen via webinterface

Bij het bedienen van de recorder via een webbrowser

Open de webbrowser 'Microsoft Edge' en voer het IP-adres van de recorder in (Indien IP-adres onbekend maak dan gebruik van EZTools)

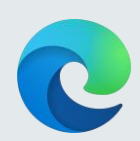

> Voer 'Username' en 'Password' in en log in

| unv                  | NVR501-04B-P4 |                 |
|----------------------|---------------|-----------------|
|                      |               | English 🗸       |
| Username<br>Password | admin         | Forgot Password |
|                      | Login Reset   |                 |

> Navigeer naar het tabblad 'Setup' > 'Network' > 'EZCloud' en klik op 'Logout'

| ← C û Ø   ▲ Niet beveiligd   10.10.11.18/cgi-bin/main-cgi |     |                      |                                                                                                    |  |
|-----------------------------------------------------------|-----|----------------------|----------------------------------------------------------------------------------------------------|--|
| นทิง                                                      |     | 🛒 Live View 📖        | Playback Setup 1 Smart                                                                                                    |  |
| Client                                                    | *   | EZCloud              |                                                                                                    |  |
| System                                                    | *   |                      |                                                                                                    |  |
| Camera                                                    | *   | EZCloud              | ● On ○ Off                                                                                                    |  |
| Storage                                                   | 2   | Server Address       | eu.ezcloud.uniview.com                                                                                                    |  |
| Alarm                                                     | · · | Register Code        |                                                                                                    |  |
| Alarm                                                     | ~   | Device Status        | Online Logout 4                                                                                                    |  |
| Alert                                                     | ~   | Username             | ARAS                                                                                                    |  |
| Network                                                   | ~   | Device Name          | NVR501-048-P4 TSCCTV                                                                                                    |  |
| ICP/IP<br>PPPoF                                           |     | Service Agreement    | http://eu.ezcloud.uniview.com/doc/termsofservice.html                                                                                                    |  |
| EZCloud                                                   |     | 3 Add Without Signup | On Off No cloud account is needed, you can scan the QR code with the app to add the NVR. This requires you to enable EZCloud and set a strong admin password first. |  |
| DDNS<br>Port<br>Port Mapping<br>Email                     |     | Scan QR Code         |                                                                                                    |  |
| FTP<br>Custom Route                                       |     | Save                 |                                                                                                    |  |
| Platform                                                  | ~   |                      |                                                                                                    |  |
| User                                                      | ~   |                      |                                                                                                    |  |
| Maintenance                                               | *   |                      |                                                                                                    |  |
| Upgrade                                                   | *   |                      |                                                                                                    |  |
|                                                           |     |                      |                                                                                                    |  |

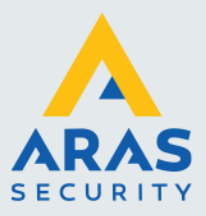

7

#### Bevestig de pop-up met 'OK'

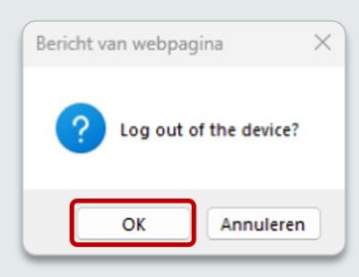

De recorder is nu gewist van het EZCloud account en kan weer worden toegevoegd doormiddel van de QR-Code te scannen

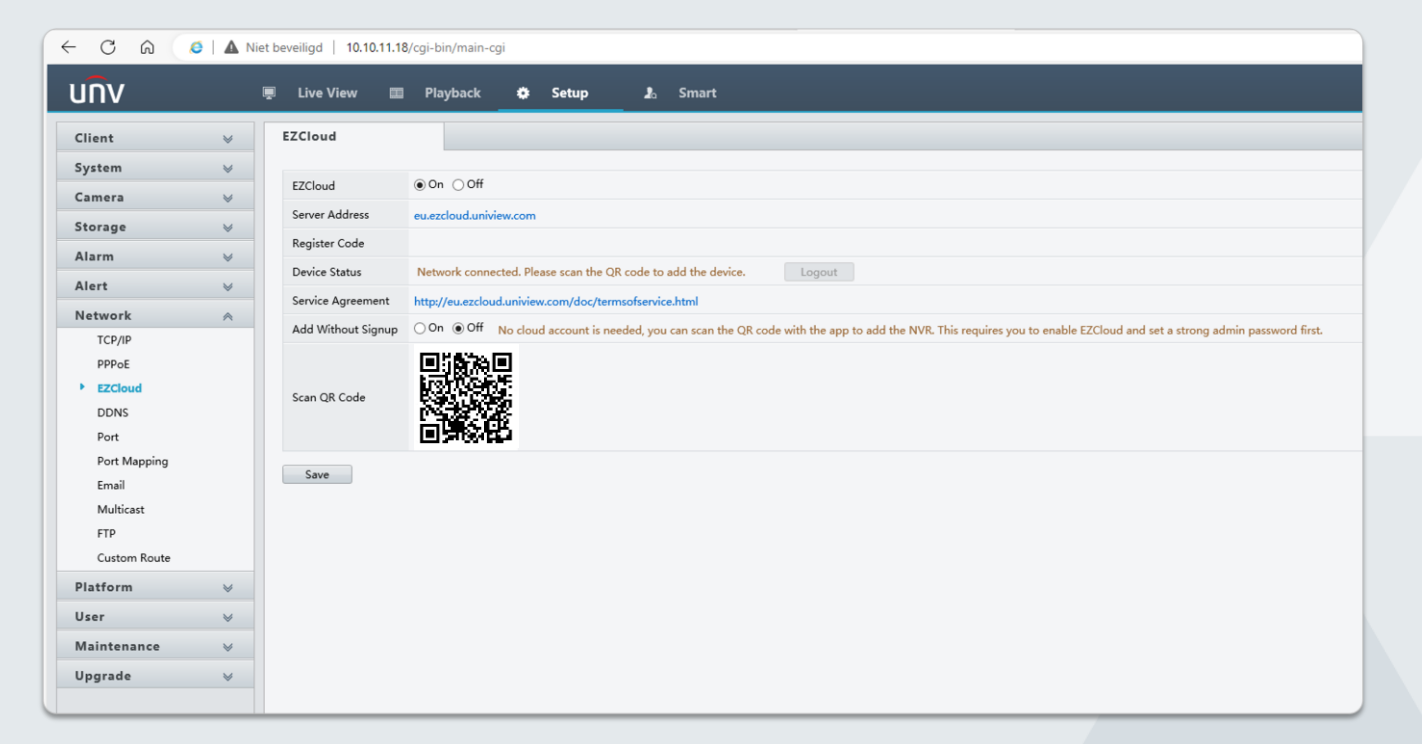

Einde handleiding

Full service distributeur van beveiligingsapparatuur